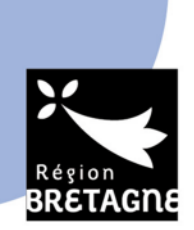

# EXTRANET DE L'AIDE FINANCIERE

# **GUIDE D'UTILISATION A L'ATTENTION DES STAGIAIRES**

## CLIQUER sur le lien suivant : <u>https://aides.bretagne.bzh/aides</u>

### **RAPPEL** :

#### LES PUBLICS ELIGIBLES

#### Les personnes éligibles à cette aide financière sont :

- Les demandeurs d'emploi inscrits auprès de Pôle emploi et non indemnisés ;
- Les personnes en recherche d'emploi ayant moins de 26 ans à la date d'entrée en formation ;
- Les personnes bénéficiant d'un accompagnement dans le cadre de la « Garantie jeune » entrant sur une formation de la gamme QUALIF Emploi ;
- Les stagiaires inscrits en tant que demandeur d'emploi pour le parcours 1 « Insertion socioprofessionnelle » de la Gamme PREPA-Clés et bénéficiant d'un accompagnement socio professionnel renforcé ;
- Les jeunes ayant signé un contrat de Service militaire volontaire (SMV) qu'ils intègrent une formation financée par la Région ou une formation collective financée par Pôle emploi (AFC) ;
- Les stagiaires bénéficiant d'un accompagnement à la qualification.

#### LES DISPOSITIFS DE FORMATION CONCERNES

# Tous les dispositifs de formation financés par la Région Bretagne sont concernés à l'exclusion des suivants :

- QUALIF Sanitaire et social
- QUALIF VAE
- Toute formation d'une durée de présence effective inférieure à 70 heures
- Les formations pour les personnes sous-main de justice détenues
- Les formations suivies par les personnes en Centre de Rééducation Professionnelle (CRP) et Centre d'orientation professionnelle (CPO)

# 1/ CREATION D'UN COMPTE

Pour toute première demande d'aide, il est nécessaire de créer son compte sur le Portail des Aides de la Région Bretagne.

| CLIQUER sur « créer un compt                    | ECRAN n°1                                                                                                    |
|-------------------------------------------------|----------------------------------------------------------------------------------------------------|
| ATTENTION : Les champs suivis                   | d'un * doivent être obligatoirement remplis                                                                                                    |
| Région<br>BRETAGNE<br>Service de dépôt en ligne | Eienvenue<br>Connectez-vous à votre espace personnel.<br>Aide à la création d'un compte<br>Connexion  I dentifiant ou adresse électronique  I dentifiant ou adresse électronique  Mot de passe  Se connecter *) |
|                                                 | Récupérer mes informations de connexion                                                                                                    |
|                                                 | Créer un compte                                                                                                    |

RENSEIGNER les champs ci-dessous, puis CLIQUER sur « Créer son compte »

CREER votre « identifiant » entre 6 et 32 caractères (lettres, chiffres, point et tiret haut ou bas) CHOISIR votre « mot de passe » et le confirmer (au moins 8 caractères). <u>Attention</u> : le mot de passe doit être différent de l'adresse utilisée pour créer le compte.

INDIQUER vos informations personnelles

<u>RAPPEL DE SECURITE</u> : votre identifiant et mot de passe sont des données confidentielles, il est recommandé de ne pas les communiquer et de les conserver pour une connexion ultérieure.

| Vos informations de co                     | onnexion                                            |                 |  |
|--------------------------------------------|-----------------------------------------------------|-----------------|--|
| <                                          | Identifiant *                                       |                 |  |
| $\subset$                                  | Mot de passe *                                      |                 |  |
| Confirmation du                            | mot de passe *                                      |                 |  |
|                                            |                                                     |                 |  |
| Vos informations pers                      | onnelles                                            |                 |  |
| <ul> <li>Vos informations perso</li> </ul> | civilité *                                          | - Votre choix - |  |
| Vos informations persi                     | civilité *<br>Nom *                                 | - Votre choix - |  |
| Vos informations pers                      | Civilité *<br>Nom *<br>Prénom *                     | - Votre choix - |  |
| Vos informations pers                      | Civilité *<br>Nom *<br>Prénom *<br>e électronique * | - Votre choix - |  |

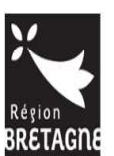

Service de dépôt en ligne

Votre compte est en cours de création. Pour valider la demande, CLIQUER sur « Ecran de connexion »

## Créez votre compte.

×

Écran de connexion Đ

Validation

Votre demande de création de compte est enregistrée. Vous allez recevoir un courriel afin d'activer votre compte.

<u>ECRAN n° 4</u> Vous recevez un courriel de confirmation.

CLIQUER sur « validation de la demande ». Le compte est désormais activé.

М....,

Nous venons de recevoir une demande de création de compte à votre nom sur le portail de la Région Bretagne.

*Votre identifiant est : .....* 

*Pour valider votre compte et accéder à votre espace personnel, merci de cliquer sur le lien suivant : validation de la demande* 

Attention, ce lien est valable pour une durée de 72 heures maximum. Au-delà de ce délai, vous devrez recommencer la procédure sur <u>le site de la Région</u>.

Merci de votre confiance,

Conseil Régional de Bretagne 283, avenue du général Patton CS 21101 35711 Rennes Cedex 7 Nous vous informons que cette adresse e-mail est exclusivement utilisée pour émettre des messages, merci de ne pas y répondre

## 1/ CREATION D'UNE DEMANDE

ECRAN n°5

SAISIR votre « Identifiant » et « Mot de passe », puis CLIQUER sur « Se connecter »

| Connexion  Identifiant ou adresse électronique |            |             | a la création d'un compte |
|------------------------------------------------|------------|-------------|---------------------------|
| Identifiant ou adresse électronique            | _          | Connexion   |                           |
|                                                |            | lectronique | Identifiant ou adress     |
| A Mot de passe                                 |            |             | Mot de passe              |
|                                                | Se connect |             |                           |

|                                 | <u>ECRAN n°</u>                                              | <u>'6</u>                                                  |
|---------------------------------|--------------------------------------------------------------|------------------------------------------------------------|
| IQUER sur « Dépose              | r une demande d'aide »                                       |                                                            |
|                                 |                                                              | Service de dépôt en ligne                                  |
|                                 |                                                              |                                                            |
|                                 | Espace pe                                                    | rsonnel                                                    |
| Votre espace personnel : un acc | ès rapide à vos informations ou à celles de votre structure. | vos demandes d'aide par thématique, vos fils de discussion |
| Mes services                    |                                                              |                                                            |
| Mes demand                      | les d'aide                                                   |                                                            |
|                                 | Déposer une demande d'aide                                   |                                                            |
|                                 | Suivre mes demandes d'aide                                   |                                                            |
|                                 |                                                              |                                                            |
|                                 |                                                              |                                                            |
|                                 |                                                              |                                                            |
|                                 |                                                              |                                                            |
|                                 |                                                              |                                                            |

CLIQUER sur « FORMATION PROFESSIONNELLE » : Aide financière des stagiaires

| Vous pouvez sélectionner un téléservice                                                                                                    | parmi la liste des téléservices disponibles.                                                                                                    |                                                                                                    |
|----------------------------------------------------------------------------------------------------|----------------------------------------------------------------------------------------------------|----------------------------------------------------------------------------------------------------|
| Recherche par libellé                                                                                                    | ٩                                                                                                    |                                                                                                    |
| Filtrer par famille de tiers                                                                                                    |                                                                                                    |                                                                                                    |
| =                                                                                                    |                                                                                                    |                                                                                                    |
| FORMATION PROFESSIONNELLE : A                                                                                                    | ide financière des stagiaires                                                                                                    |                                                                                                    |
| Projets arts vivants, arts plastiques                                                                                                    | , patrimoine culturel immatériel                                                                                                    |                                                                                                    |
|                                                                                                    |                                                                                                    | Page(s):1 de 1 🐰 🧹 1 🗊                                                                                                    |
| an ci-dessous s'affiche,<br>s avoir pris connaissance                                                                                                    | <u>ECRAN n°</u><br>le préambule vous inforn<br>e de celui-ci, puis CLIQUE                                                                                                    | 2 <u>8</u><br>me des différentes étapes à suivre.<br>ER sur « suivant »                                                                                                    |
| an ci-dessous s'affiche,<br>s avoir pris connaissance<br>eambule                                                                                                    | <u>ECRAN n°</u><br>le préambule vous inforn<br>de celui-ci, puis CLIQUE                                                                                                    | ' <u>8</u><br>me des différentes étapes à suivre.<br>ER sur « suivant »                                                                                                    |
| an ci-dessous s'affiche,<br>s avoir pris connaissance<br>ambule                                                                                                    | <u>ECRAN n°</u><br>le préambule vous inforn<br>de celui-ci, puis CLIQUI                                                                                                    | 2 <u>8</u><br>me des différentes étapes à suivre.<br>ER sur « suivant »                                                                                                    |
| ran ci-dessous s'affiche,<br>s avoir pris connaissance<br>eambule<br>ce vous permet de déposer v                                                                                                    | <u>ECRAN n°</u><br>le préambule vous inforn<br>e de celui-ci, puis CLIQUE<br>otre demande d'Aide financié                                                                                                    | 2 <u>8</u><br>me des différentes étapes à suivre.<br>ER sur « suivant »                                                                                                    |
| ran ci-dessous s'affiche,<br>s avoir pris connaissance<br>eambule<br>ce vous permet de déposer v<br>,<br>arger la procédure d'aide à la saisie d'un<br>rger la procédure d'aide à la saisie d'un                                                                                                    | ECRAN n°<br>le préambule vous inforn<br>e de celui-ci, puis CLIQUE<br>otre demande d'Aide financié                                                                                                    | 2 <u>8</u><br>me des différentes étapes à suivre.<br>ER sur « suivant »<br>Ère régionale                                                                                                    |
| ran ci-dessous s'affiche,<br>s avoir pris connaissance<br>eambule<br>ce vous permet de déposer v<br>,<br>arger la procédure d'aide à la saisie d'une<br>arger la procédure d'aide à la saisie d'une<br>arger la procédure d'aide à la saisie d'une<br>arger la procédure d'aide à la saisie d'une<br>arger le réglement d'intervention<br>nt de commencer le dépôt de votre demand                                                                                                    | ECRAN n°<br>le préambule vous inforn<br>e de celui-ci, puis CLIQUE<br>otre demande d'Aide financiè<br>tre demande<br>demande pré-saisie<br>e, munissez-vous des pièces jointes décrites                                                                                                    | 28<br>me des différentes étapes à suivre.<br>ER sur « suivant »<br>Ère régionale                                                                                                    |
| an ci-dessous s'affiche,<br>s avoir pris connaissance<br>eambule<br>ce vous permet de déposer v<br>,<br>arger la procédure d'aide à la saisie de voi<br>arger la procédure d'aide à la saisie d'une<br>arger la procédure d'aide à la saisie d'une<br>arger le règlement d'intervention<br>nt de commencer le dépôt de votre demand<br>et une formation QUALIF Emploi individuel, /<br>pièces spécifiques suivantes.                                                                                           | ECRAN n°<br>le préambule vous inforn<br>e de celui-ci, puis CLIQUE<br>otre demande d'Aide financié<br>tre demande<br>demande pré-saisie<br>e, munissez-vous des pièces jointes décrites<br>action territoriale - QUALIF Emploi, Action te                                                                    | 28<br>me des différentes étapes à suivre.<br>ER sur « suivant »<br>ère régionale                                                                                                    |
| an ci-dessous s'affiche,<br>s avoir pris connaissance<br>eambule<br>ce vous permet de déposer v<br>,<br>rger la procédure d'aide à la saisie de voir<br>arger la procédure d'aide à la saisie d'une<br>greger le règlement d'intervention<br>nt de commencer le dépôt de votre demand<br>e une formation QUALIF Emploi individuel, /<br>pièces spécifiques suivantes.                                                                                                    | ECRAN n°<br>le préambule vous inforn<br>e de celui-ci, puis CLIQUE<br>otre demande d'Aide financië<br>tre demande<br>demande pré-saisie<br>e, munissez-vous des pièces jointes décrites<br>kation territoriale - QUALIF Emploi, Action te                                                                    | 28<br>me des différentes étapes à suivre.<br>ER sur « suivant »<br>ère régionale<br>s dans le fichier des pièces communes.<br>erritoriale - PREPA Avenir, Formation langue bretonne ou AJD, vous deve                                           |
| an ci-dessous s'affiche,<br>s avoir pris connaissance<br>eambule<br>ce vous permet de déposer v<br>arger la procédure d'aide à la saisie de voir<br>arger la procédure d'aide à la saisie d'une<br>arger la procédure d'aide à la saisie d'une<br>arger le règlement d'intervention<br>nt de commencer le dépôt de votre demand<br>c une formation QUALIF Emploi individuel, /<br>pièces spécifiques suivantes.<br>aplissez votre demande et déposez les pièce<br>es validation de votre part, la demande sera | ECRAN n°<br>le préambule vous inforn<br>e de celui-ci, puis CLIQUE<br>otre demande d'Aide financiè<br>tre demande<br>demande pré-saisie<br>e, munissez-vous des pièces jointes décrites<br>Action territoriale - QUALIF Emploi, Action te<br>s demandées.<br>instruite par le service instructeur de la Régi | 28         me des différentes étapes à suivre.         ER sur « suivant »         Ère régionale         etans le fichier des pièces communes.         erritoriale - PREPA Avenir, Formation langue bretonne ou AJD, vous develors.         ion. |

Le versement de l'aide financière est basé sur votre parcours prévisionnel. Toute modification de parcours ou sortie anticipée doit être signalée au service instructeur via ce portail.

Suivant Θ

#### Pour information :

- Les paiements ont lieu au mois échu
- En fonction de la date d'instruction de votre demande, le premier paiement peut avoir lieu à partir du 8, du 15 ou du 27 du mois
- Le 2<sup>ème</sup> paiement et les suivants interviendront à partir du 8 du mois

COMPLETER les champs ci-dessous, puis CLIQUER sur « Enregistrer » et « Suivant »

Vous pouvez à tout moment enregistrer votre dossier et revenir ultérieurement le compléter.

| 1<br>Préambule                             | 2<br>Votre tiers                                                      | 3<br>Votre dossier | (4)<br>Récapitulatif    |
|--------------------------------------------|-----------------------------------------------------------------------|--------------------|-------------------------|
| Identification                             |                                                                       |                    |                         |
| Précédent                                  |                                                                       |                    | Suivant 🛛               |
| Veuillez saisir les informations nécessair | res à la création du demandeur.                                       |                    |                         |
| <ul> <li>Généralités</li> </ul>            |                                                                       |                    |                         |
| je suis ou je rej                          | présente un(e)  Personnes physiques Domicilié(e)  En France Allétrang | ger                | ~                       |
| Adre                                       | Prénom NOM<br>esse électronique<br>e de naissance * 26/11/1085        |                    |                         |
| Lieu                                       | u de naissance * VANNES                                               |                    |                         |
| © Précédent                                | Portable 06 76 67 70 03                                               |                    | © Er∎egistrer Suivant @ |
|                                            |                                                                       |                    |                         |
|                                            |                                                                       |                    |                         |

ECRAN n°10

**RENSEIGNER votre adresse** (la base data.gouv.fr permet la recherche de votre adresse complète), puis CLIQUER sur « Suivant »

| Préambule                              | Votre tiers                                        | Votre dossier         | Récapitulatif             |
|----------------------------------------|----------------------------------------------------|-----------------------|---------------------------|
| Adresse du demandeur                   |                                                    |                       |                           |
| © Précédent                            |                                                    |                       | Suivant G                 |
| Veuillez saisir l'adresse du demandeur |                                                    |                       |                           |
| Vous êtes domicilié :                  | En France                                          |                       |                           |
|                                        | adresse<br>Trouver une adresse<br>Q                | ə.data.gouv <i>fr</i> |                           |
| Adresse *                              | Appartement, étage, porte,                         | couloir               |                           |
|                                        | Bâtiment, résidence, entrée<br>6 Rue Renée Prévert |                       |                           |
|                                        | Lieu-dit, boite postale                            |                       |                           |
| Code postal / Ville *                  | 35000 RENNES                                       |                       |                           |
| © Précédent                            |                                                    |                       | Enregistrer     Suivant 0 |
|                                        |                                                    |                       |                           |

|                                                                          | ECR                                                                              | AN n°11                                                                                           |                                                                                                    |
|--------------------------------------------------------------------------|----------------------------------------------------------------------------------|---------------------------------------------------------------------------------------------------|----------------------------------------------------------------------------------------------------|
| COMPLETER les informations ci-                                           | dessous : (pour                                                                  | celles liées à vot                                                                                | re formation, rapprochez-vous                                                                                                    |
| • « Numéro de l'action »                                                 | · à reporter el                                                                  | entier (cf. even                                                                                  | nole ci-dessous)                                                                                                    |
| « Intitulé de l'action » :                                               | noter l'intitul                                                                  | é exact de la forn                                                                                | nation                                                                                                    |
| <ul> <li>« Etablissement de ratt<br/>recherche intuitive. Sai</li> </ul> | achement » : s<br>isir une partie d                                              | iège de l'organisn<br>1u nom de l'établ                                                           | ne de formation (Zone de<br>issement)                                                                                                    |
| Puis, CLIQUER sur « Suivant »                                            |                                                                                  |                                                                                                   |                                                                                                    |
| Informations générales                                                   |                                                                                  |                                                                                                   |                                                                                                    |
| Informations generales                                                   |                                                                                  |                                                                                                   | _                                                                                                    |
| ⊖ Précédent                                                              |                                                                                  |                                                                                                   | Suivant 🛛                                                                                                    |
| Numéro d'action *                                                        |                                                                                  |                                                                                                   | Pour le chèque formation, il s'agit du numéro<br>commençant par CFO inscrit en haut à droite de votre<br>arrêté, pour les autres formations rapprochez vous de<br>votre organisme de formation |
| Intitulé de l'action *                                                   |                                                                                  |                                                                                                   | Il s'agit de l'intitulé de la formation que vous suivez.<br>Rapprochez vous de votre centre de formation si besoin.                                                                            |
|                                                                          |                                                                                  |                                                                                                   |                                                                                                    |
| Dispositif *                                                             |                                                                                  |                                                                                                   | ×                                                                                                    |
| Organisme de formation *                                                 |                                                                                  |                                                                                                   | Veuillez saisir le nom de l'organisme de formation                                                                                                    |
| Données d'instruction                                                    |                                                                                  |                                                                                                   |                                                                                                    |
| Nationalité *                                                            |                                                                                  |                                                                                                   | ×                                                                                                    |
| Numéro de sécurité sociale *                                             |                                                                                  |                                                                                                   |                                                                                                    |
|                                                                          | Le numéro de sécurité so<br>numéro de sécurité socia<br>(CPAM) et faire une dema | ciale est inscrit sur votre carte v<br>le, rapprochez-vous de votre en<br>ande d'immatriculation. | vitale. Il est composé de 15 chiffres. Si vous n'avez pas de<br>nployeur ou de votre Caisse Primaire d'Assurance Maladie                                                                       |
| Date de fin de validité du titre de séjour ou de la pièce                | 6                                                                                | 1                                                                                                 |                                                                                                    |
| d'identité UE                                                            | Le paiement de l'aide est                                                        | conditionné à la validité du titre                                                                | de séjour et/ou du passeport.                                                                                                    |
| Inscrit à Pôle emploi *                                                  | 🔿 Oui 🔿 Non                                                                      |                                                                                                   |                                                                                                    |
| Moins de 26 ans à la date d'entrée en formation *                        | 🔿 Oui 🔿 Non                                                                      |                                                                                                   |                                                                                                    |
| Êtes vous bénéficiaire de la garantie jeune *                            | 🔿 Oui 🔿 Non                                                                      |                                                                                                   |                                                                                                    |
| Formation                                                                |                                                                                  |                                                                                                   |                                                                                                    |
| Data da dábut 🔹                                                          | e                                                                                | 5                                                                                                 |                                                                                                    |
| Date de debut                                                            |                                                                                  | 5                                                                                                 |                                                                                                    |
| Nombre d'heures de formation en centre                                   |                                                                                  | heures                                                                                            |                                                                                                    |
| Nombre d'heures de formation en entreorise                               |                                                                                  | heures                                                                                            |                                                                                                    |
| Nombre d'heures de formation à distance                                  |                                                                                  | heures                                                                                            |                                                                                                    |
| Distance domicile - lieu de formation (Aller en km). *                   |                                                                                  | km                                                                                                |                                                                                                    |
|                                                                          | Arrondi au kilomètre sup                                                         | érieur                                                                                            |                                                                                                    |

| Adresse du lieu de formation |                                                |
|------------------------------|------------------------------------------------|
| Rue 1 *                      |                                                |
| Rue 2                        |                                                |
| Rue 3                        |                                                |
| Rue 4                        |                                                |
| Code postal *                |                                                |
| Ville *                      |                                                |
| • Situation fiscale          |                                                |
| Revenu fiscal de référence   | Si non renseigné, l'aide socle sera attribuée. |
| ⊙ Précédent                  | ♦ Enregistrer Suivant ⊗                        |

RENSEIGNER vos coordonnées bancaires, SCANNER votre RIB et le JOINDRE en cliquant sur « Ajouter » (RIB obligatoirement au nom du stagiaire), puis CLIQUER sur « Suivant »

| Domiciliation bancaire                                  |           |
|---------------------------------------------------------|-----------|
| © Précédent                                             | Suivant 🕥 |
| •                                                       |           |
| Domiciliation bancaire à Oui  Non l'étranger, hors SEPA |           |
| Titulaire du compte *                                   |           |
| IBAN *                                                  |           |
| BIC *                                                   |           |
|                                                         |           |
| Veuillez joindre votre relevé d'identité bancaire.      |           |
| Relevé d'Identité Bancaire *                            |           |
|                                                         |           |
|                                                         | Ajouter   |
|                                                         |           |
| @ Prérédant                                             |           |
|                                                         | Suivant G |

JOINDRE les pièces constitutives du dossier, préalablement scannées en cliquant sur « Ajouter », puis CLIQUER sur « Suivant »

ATTENTION : les pièces suivies d'un \* sont obligatoires. Les autres pièces sont à joindre en fonction des situations

|                                                                                                    | Suivant @             |
|----------------------------------------------------------------------------------------------------|-----------------------|
|                                                                                                    |                       |
| us indispensables à l'instruction de votre demande                                                                                                    |                       |
| Attestation d'entrée en formation *                                                                                                    |                       |
| Document fourni par l'organisme de formation et attestant de votre entrée en formation.                                                                                                    | • Ajouter             |
| Pièce d'identité *                                                                                                    |                       |
| Français : copie recto / verso de la Pièce identité<br>UE : copie de la pièce d'identité en cours de validité<br>Hors UE : copie du passeport en cours de validité                                                                                                    | Ajouter               |
| Notification de rejet *                                                                                                    |                       |
| Document fourni par Pôle Emploi attestant que vous ne<br>percevez pas d'indemnité pendant la formation datant de<br>moins de 3 mois                                                                                                    | ( Ajouter             |
| Avis d'imposition ou Avis de situation déclarative à l'impot sur le re                                                                                                    | evenu *               |
| Copie de votre dernier avis d'imposition ou de l'avis de<br>situation déclarative à l'impot sur le revenu (document<br>disponible sur votre espace personnel après validation de<br>votre déclaration annuelle). Si vous êtes majeur et rattaché<br>au foyer fiscal de vos parents, il vous faudra fournir l'avis<br>d'imposition de vos parents. | • Ajouter             |
| Attestation sur l'honneur si majeur rattaché au foyer fiscal de leur                                                                                                    | parent                |
| Si votre nom est différent de celui de vos parents, Déclaration<br>sur l'honneur que vous êtes bien rattaché au foyer fiscal de<br>vos parents.                                                                                                    | • Ajouter             |
| Copie du livret de famille                                                                                                    |                       |
| Si votre nom est différent de celui de vos parents, fournir un copie du livret de famille prouvant la filiation.                                                                                                    | • Ajouter             |
|                                                                                                    | Enregistrer Suivant O |

Vous pouvez visualiser le récapitulatif de votre saisie en CLIQUANT dessus. COCHER la case obligatoire signalée par\* pour accepter les conditions générales d'utilisation, puis CLIQUER sur « Transmettre »

| Récapitule     Précédent | atif                                                                                                    |
|--------------------------|----------------------------------------------------------------------------------------------------|
|                          | Le lien ci-après vous permet d'éditer un récapitulatif de votre demande                                                                 |
| Les données collectées   | via ce formulaire seront traitées par la Région Bretagne, responsable du traitement. Pour en savoir plus sur vos données et vos droits. |
|                          | © Transmettre                                                                                                    |
|                          | ECRAN n°15                                                                                                    |
| CLIOUED aug              | Terminer                                                                                                    |
| CLIQUER sur              | « Terminer »                                                                                                    |
| CLIQUER sur              | « Terminer » FORMATION PROFESSIONNELLE : Aide financière des stagiaires : Demande transmise                                             |
| CLIQUER sur              | « Terminer » FORMATION PROFESSIONNELLE : Aide financière des stagiaires : Demande transmise Inde transmise                              |
| CLIQUER sur              | « Terminer » FORMATION PROFESSIONNELLE : Aide financière des stagiaires : Demande transmise Inde transmise bien été transmise.          |

Term

Pour tout renseignement, vous pouvez contacter le Pôle Aide Financière : Tél : 02.99.27.97.60 – Mail : aide.financiere@bretagne.bzh

Vous pourrez la retrouver et suivre son avancement en vous reconnectant sur ce site.